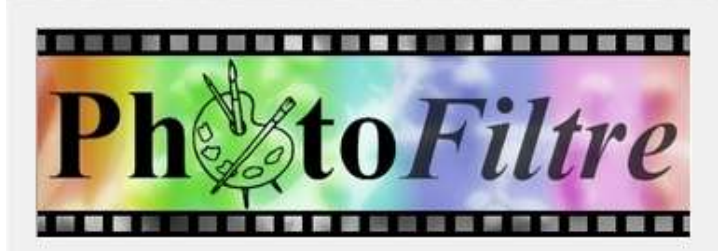

PhotoFiltre 7

# Combinaisons de Sélections

Rappels Applications

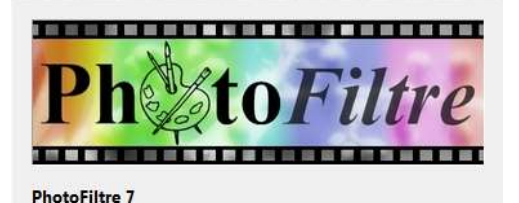

la sélection

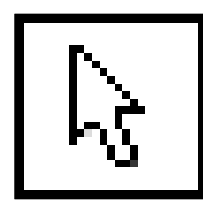

## La SÉLECTION permet de définir sur la photo une zone fermée

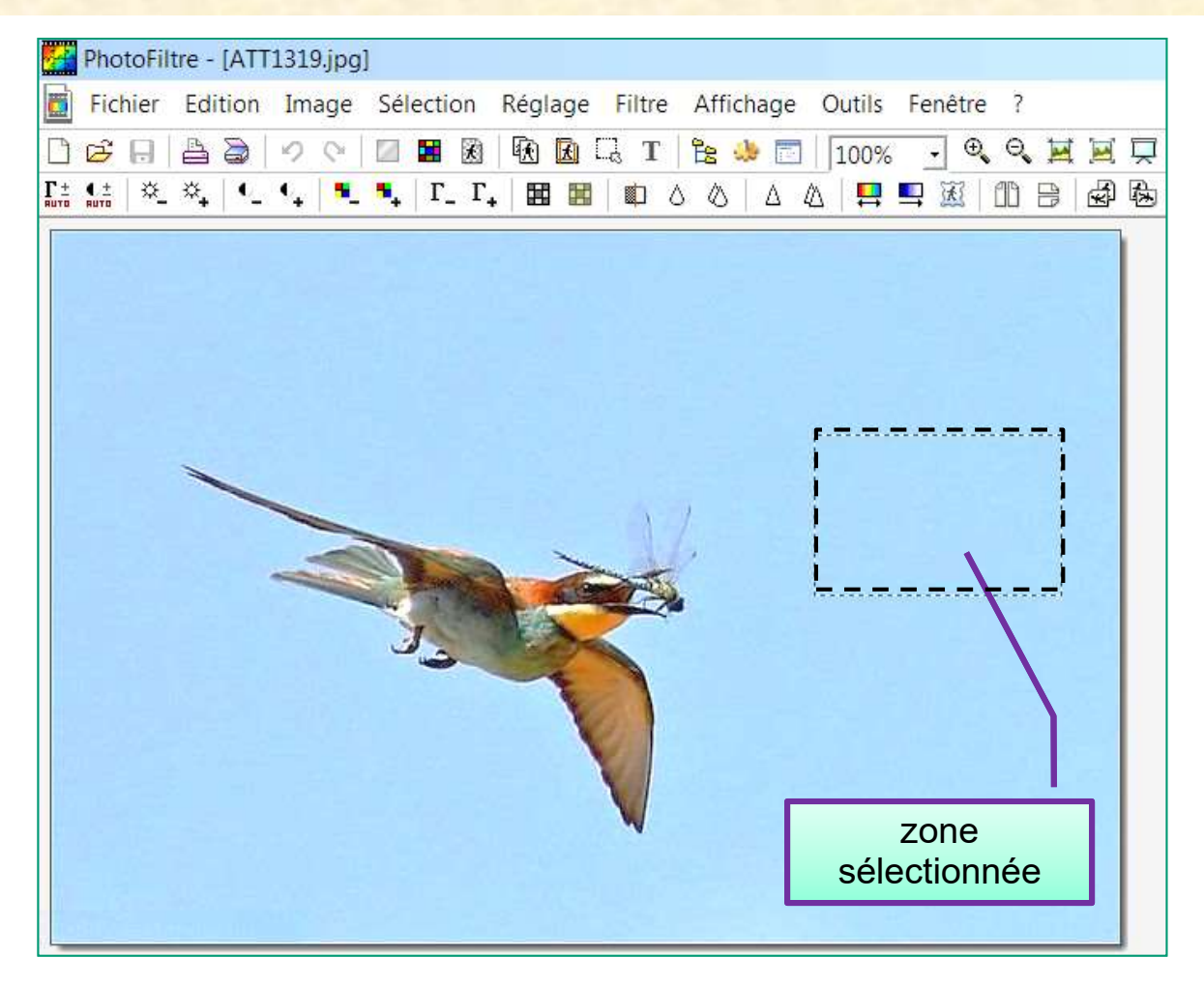

formes

Géométrique À main levée Diffuse

Selon l'outil de sélection utilisé

# tracer une sélection

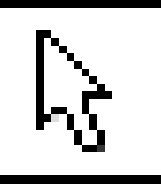

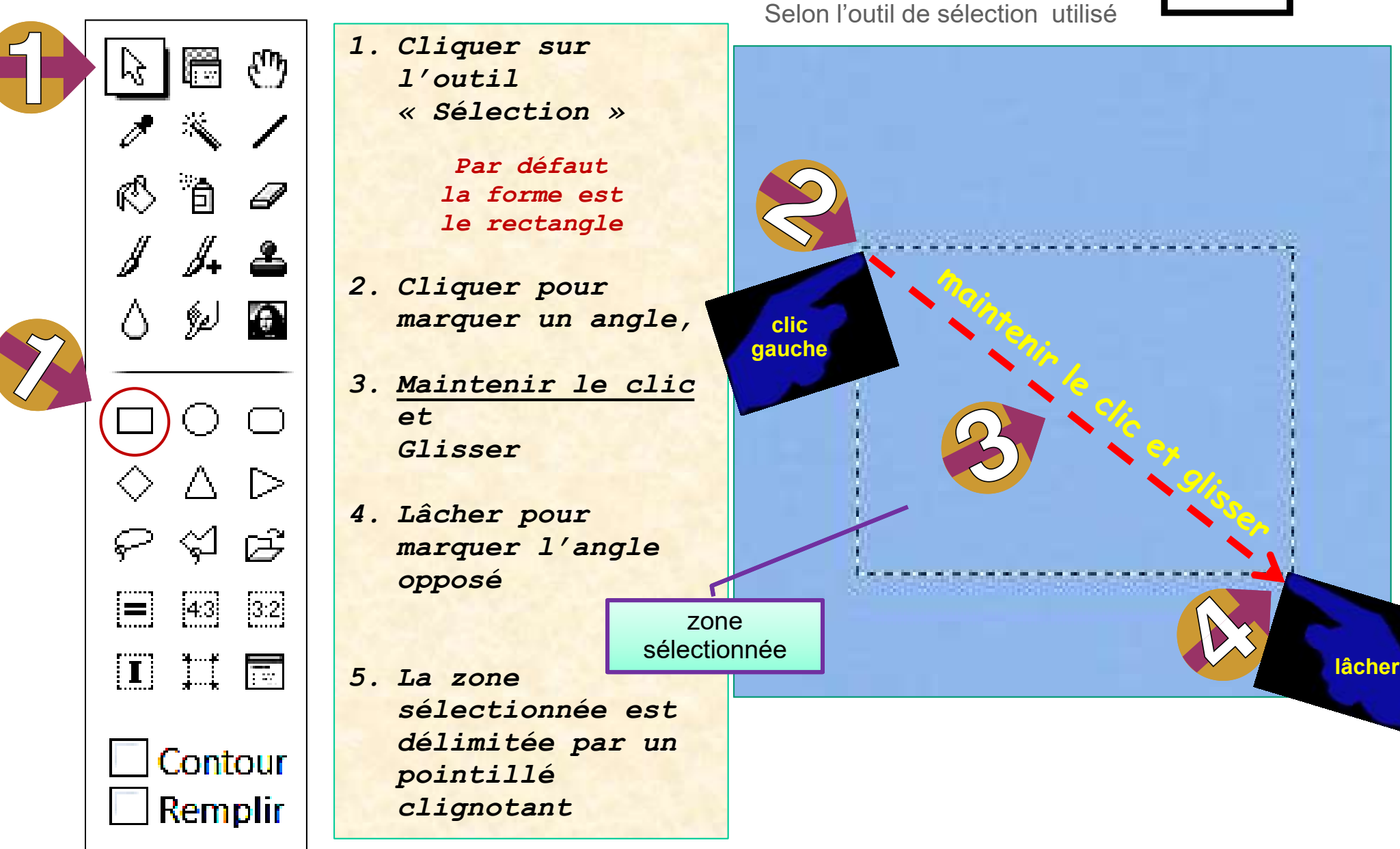

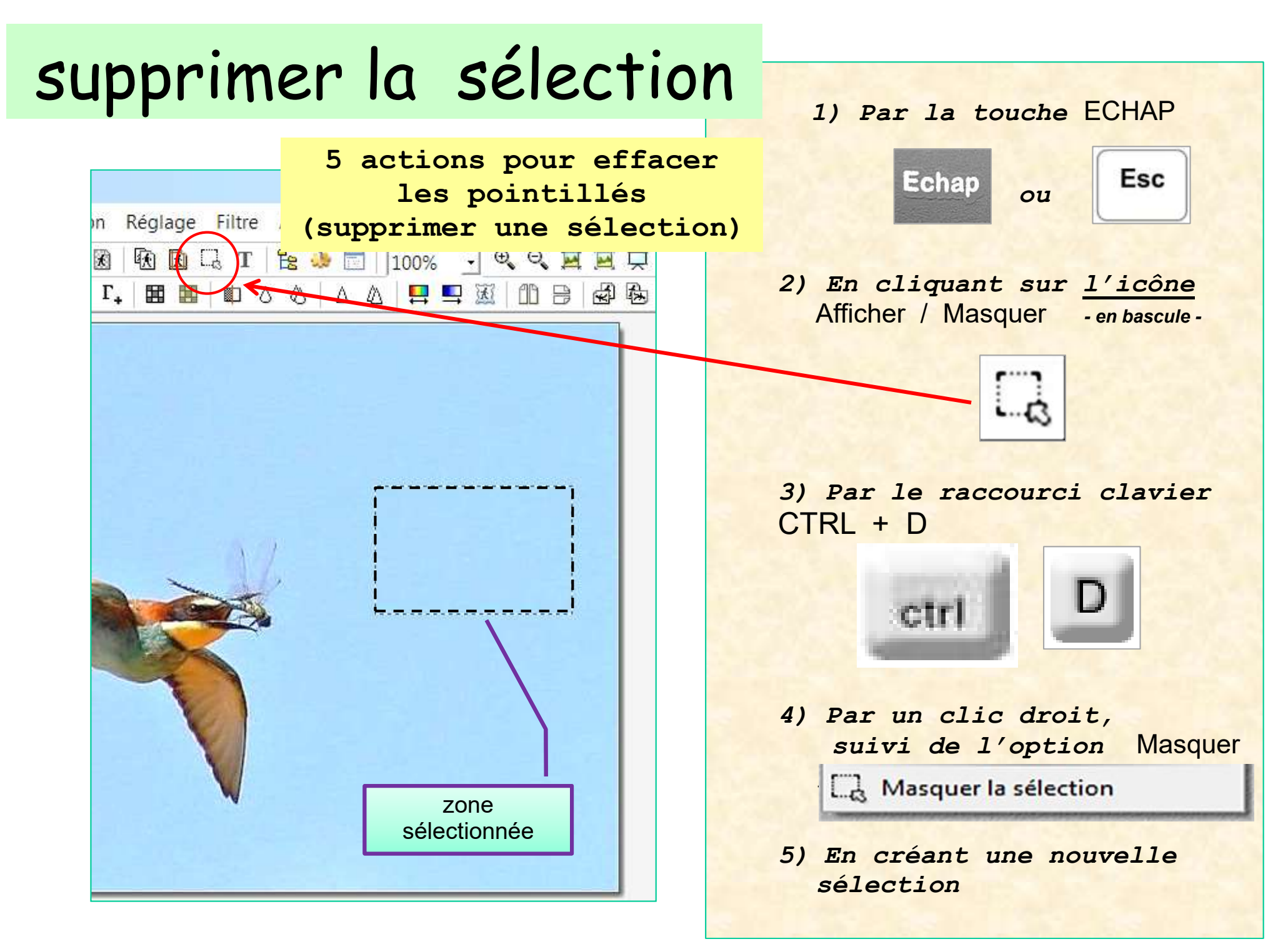

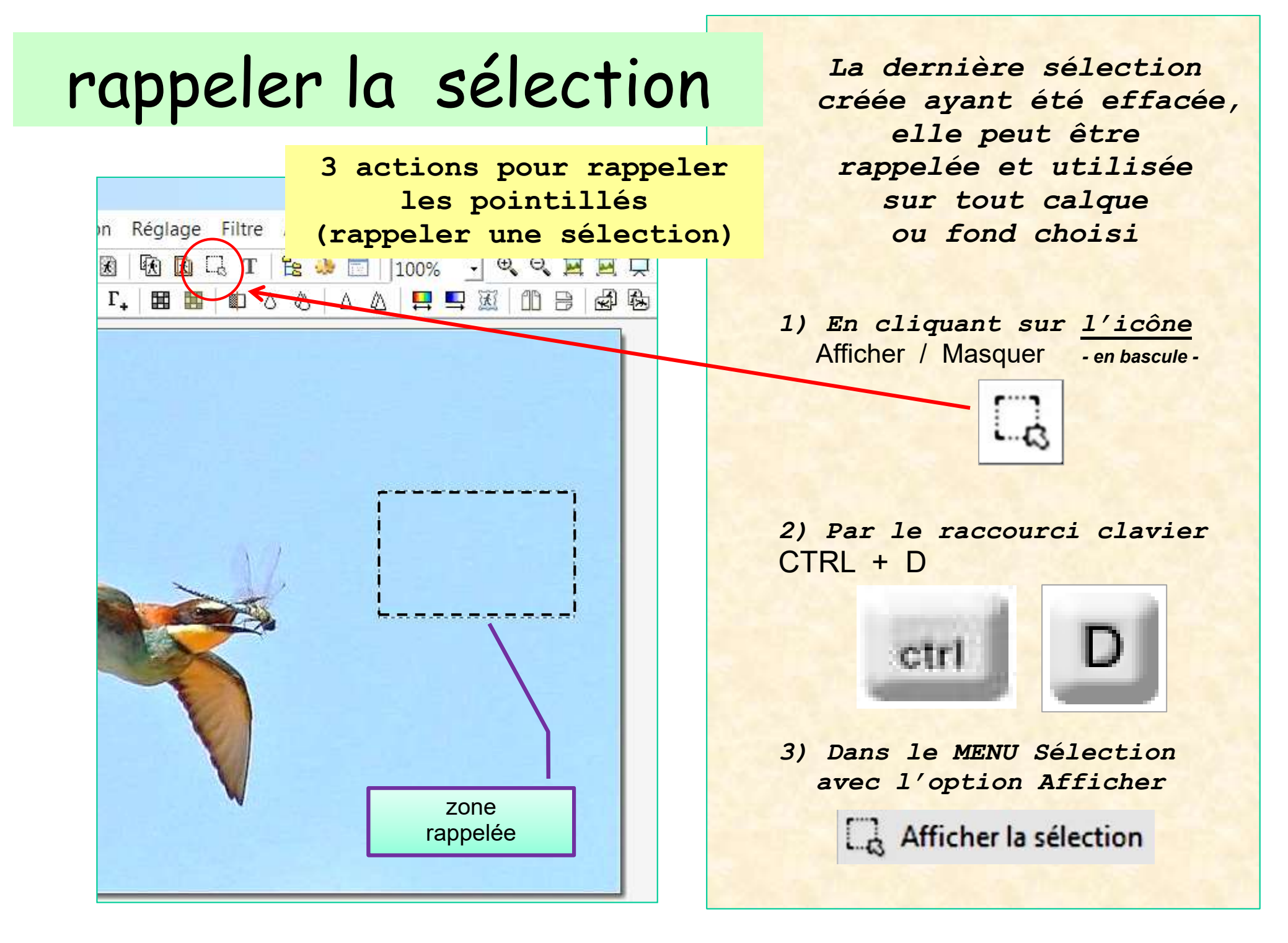

## Afficher le cadre de délimitation

## de la sélection

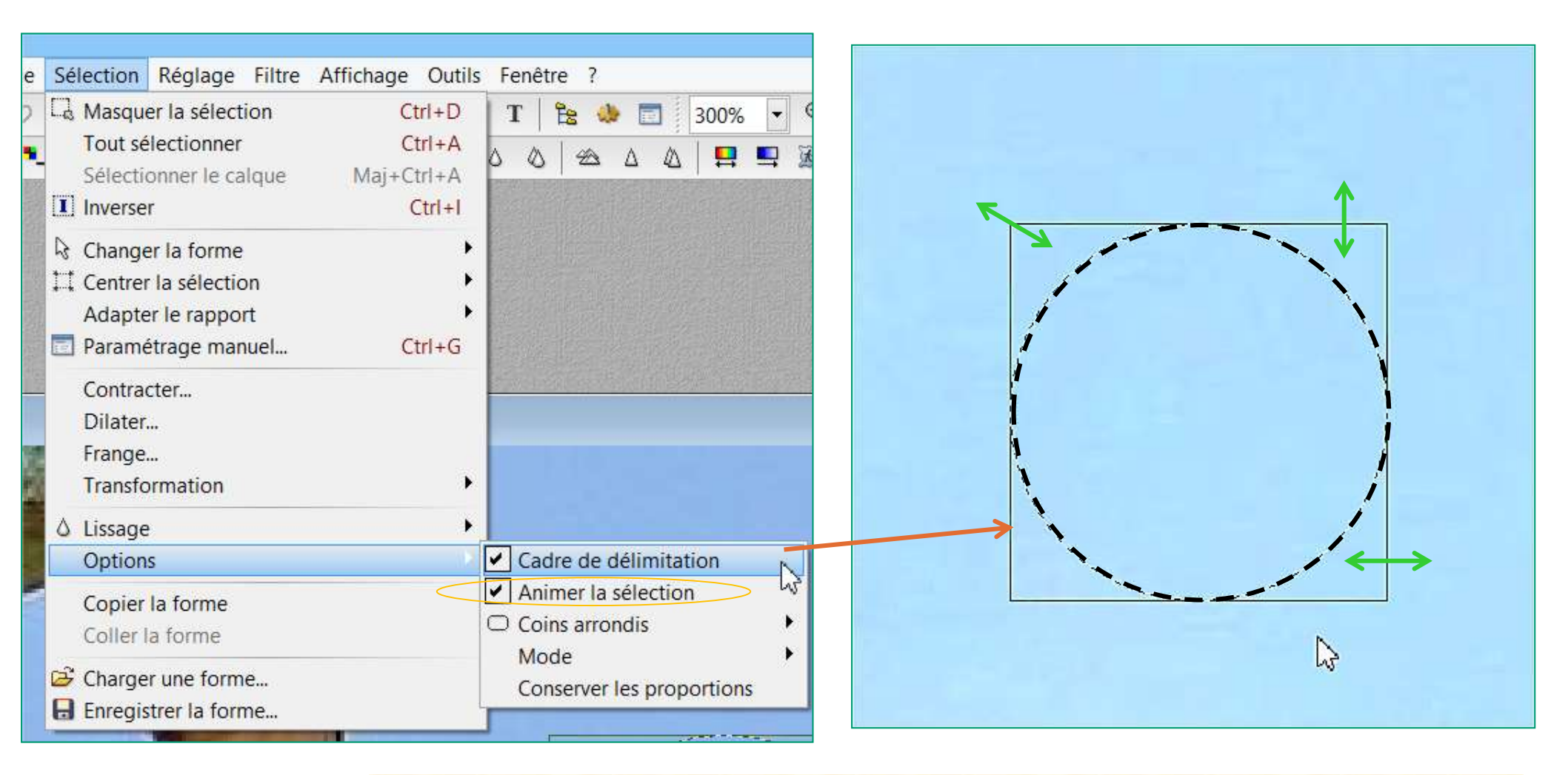

Le cadre de délimitation encadre la sélection et permet de la modifier

# tracer une sélection symétrique

- 1. Sélectionner la forme de sélection
- 2. Appuyer sur une touche « Majuscules »

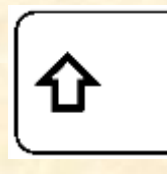

- 3. Tracer la sélection
- 4. La sélection obtenue est symétrique
- Selon la forme choisie : Carré Cercle Triangle isocèle

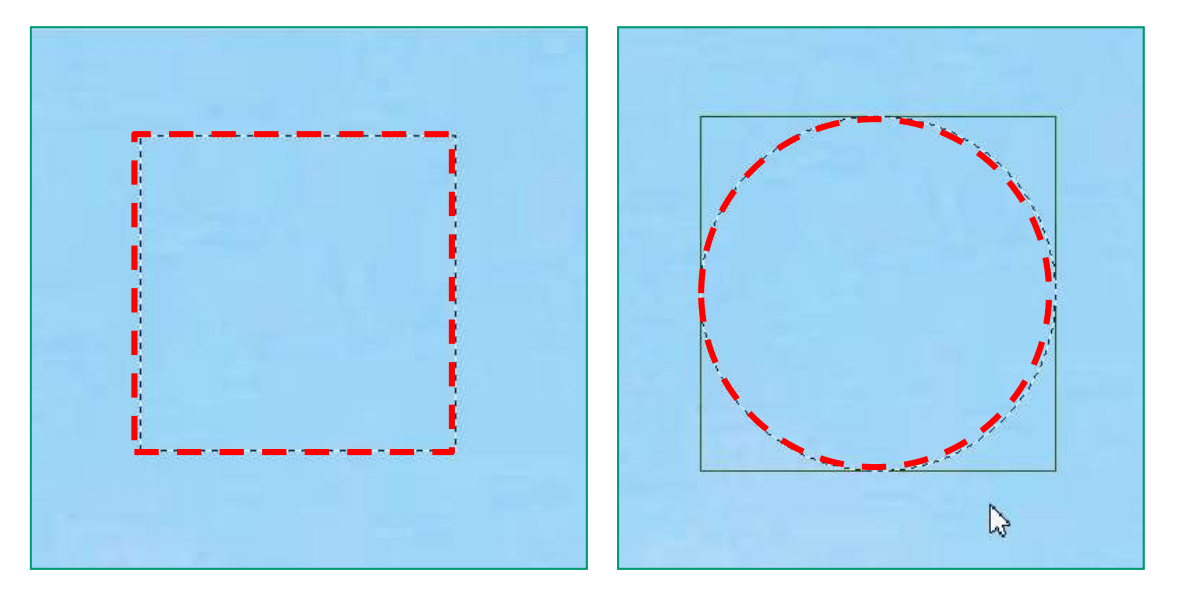

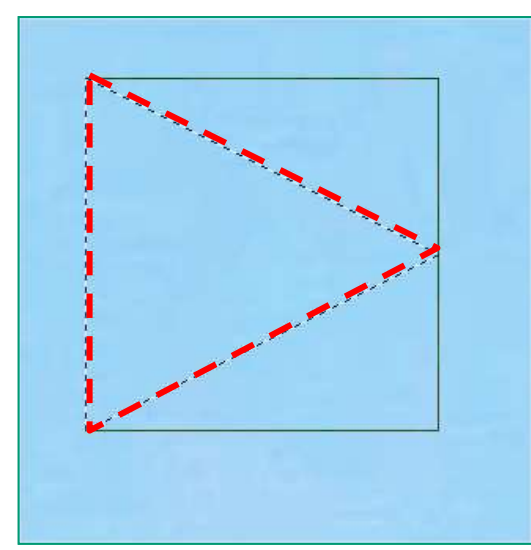

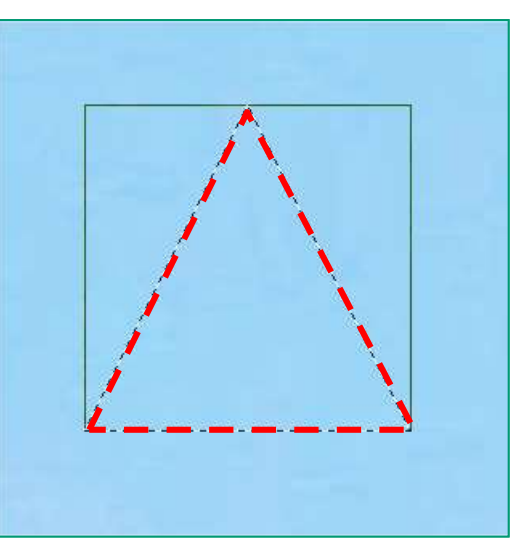

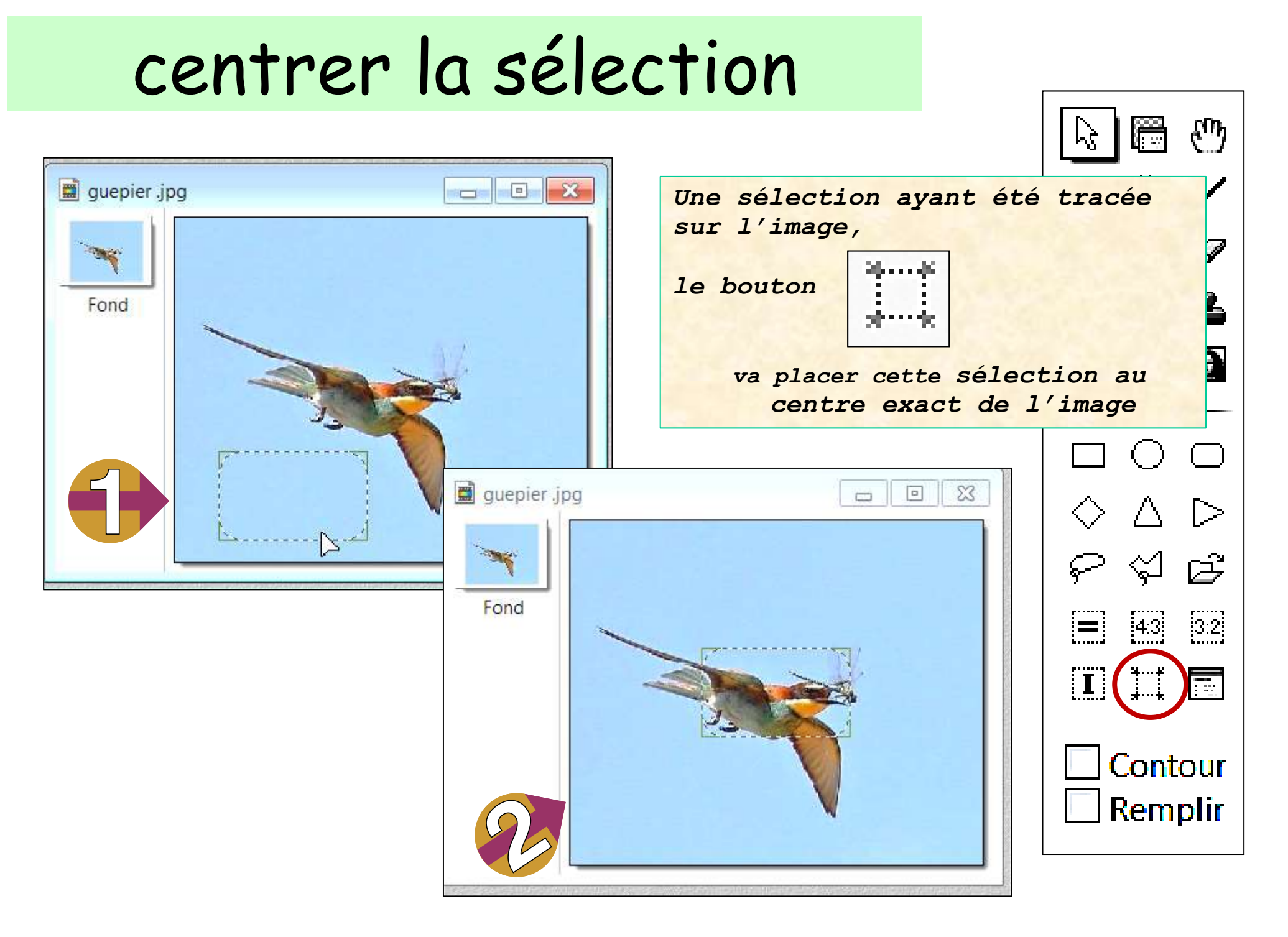

## Créer manuellement une sélection

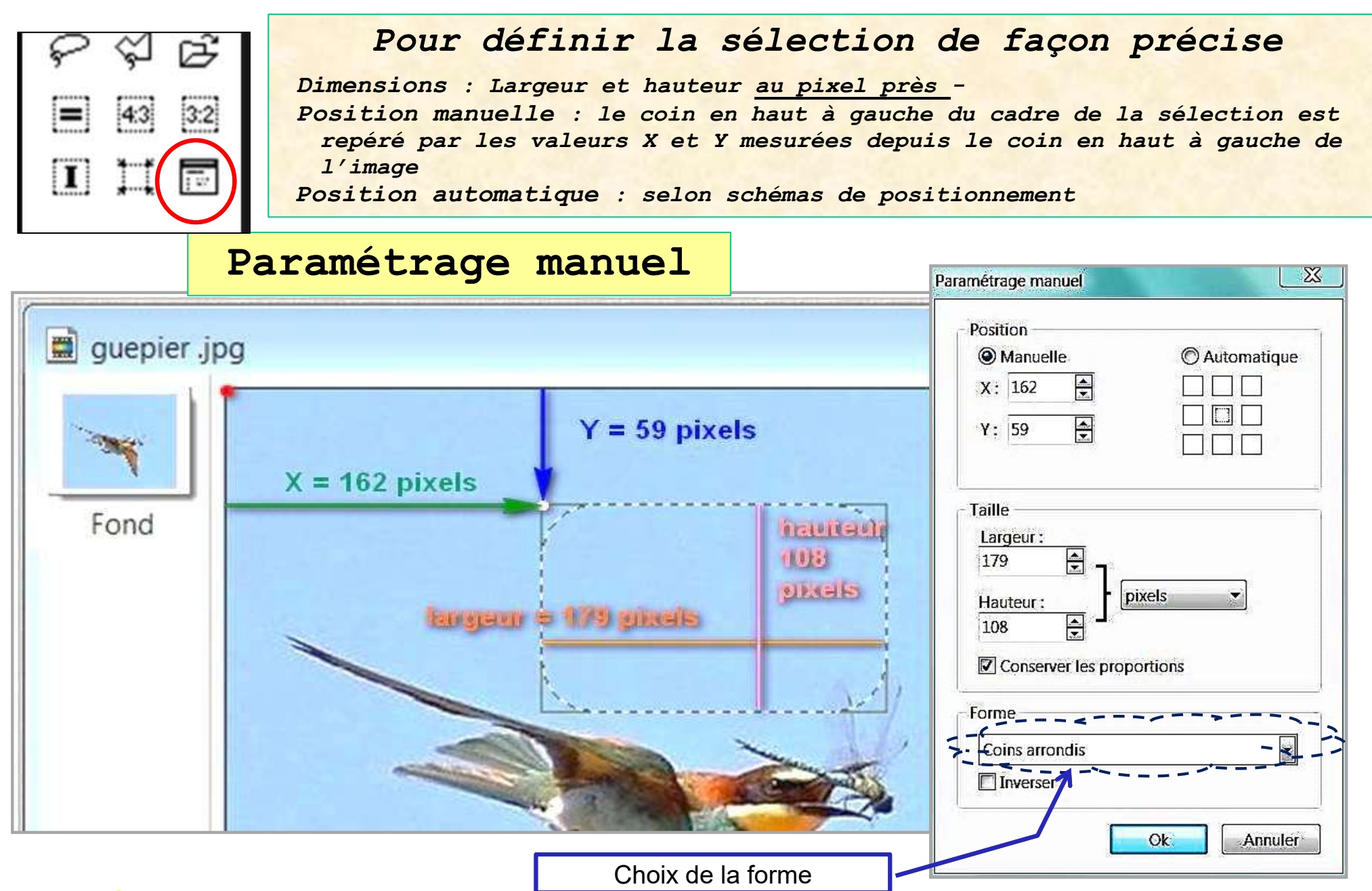

avec les touches CTRL et ALT il est possible de créer une sélection complexe

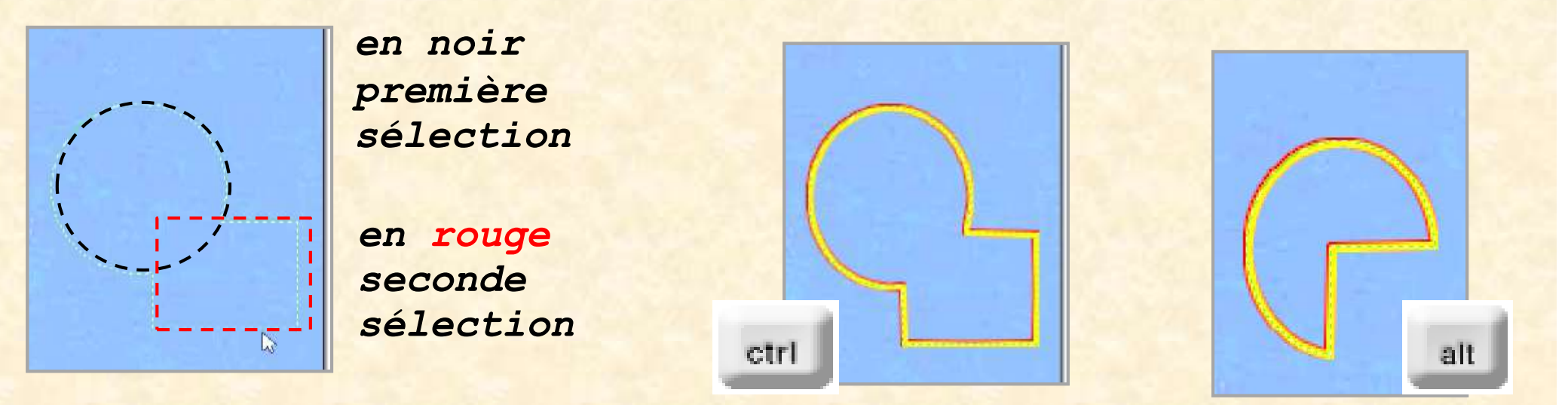

**Important** : l'utilisation des touches **CTRL** ou **ALT** doit *toujours précéder* le tracé de la sélection suivante, ajoutée ou enlevée. - *sinon, la totalité de la sélection en cours est perdue* -

Les options **Contour** et **Remplissage** associées à l'outil de sélection utilisé ne doivent pas être activées pendant le tracé.

# ajouter à la sélection

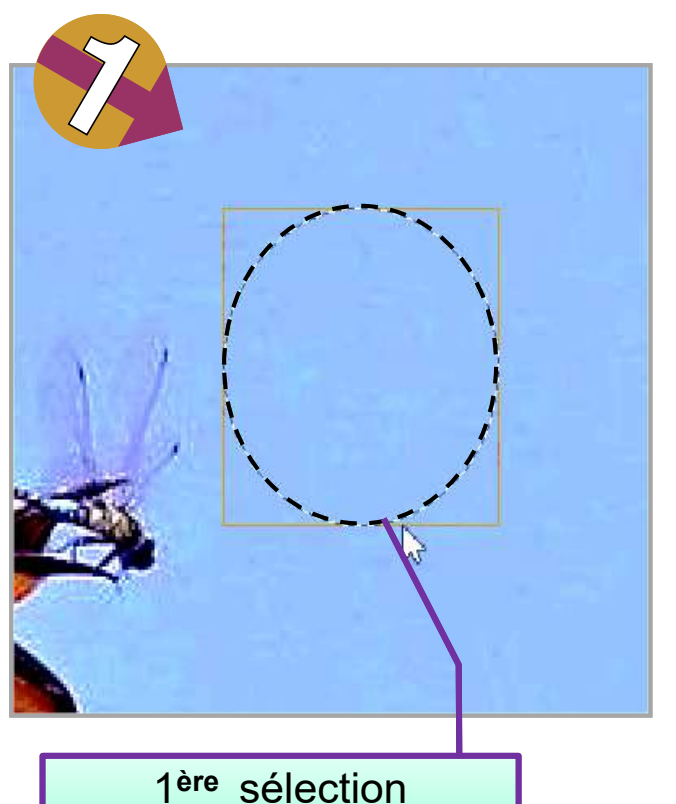

1<sup>ere</sup> sélection - ellipse -

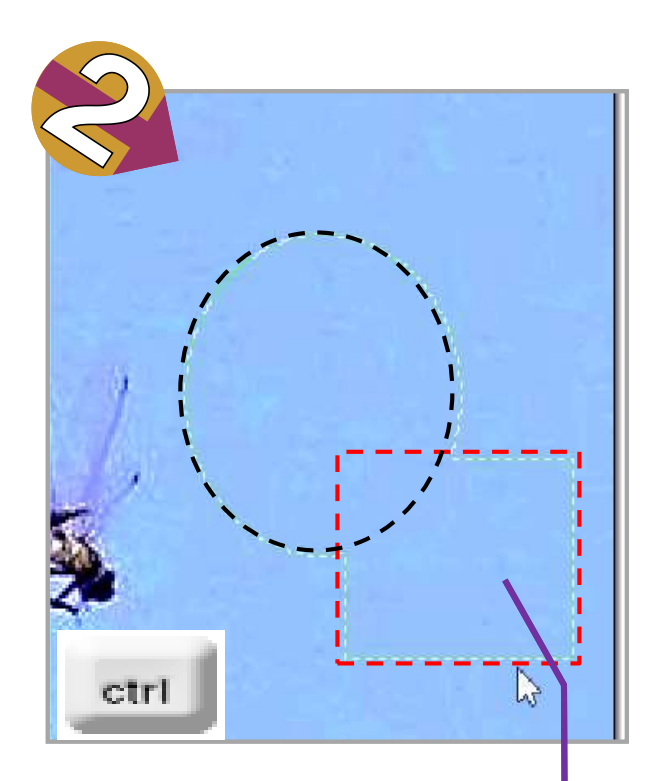

2<sup>ème</sup> sélection *(rectangle)* tracée **avec appui sur la touche** 

CTRL

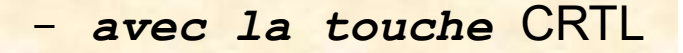

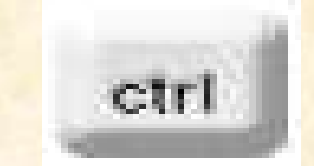

répétitions multiples possibles

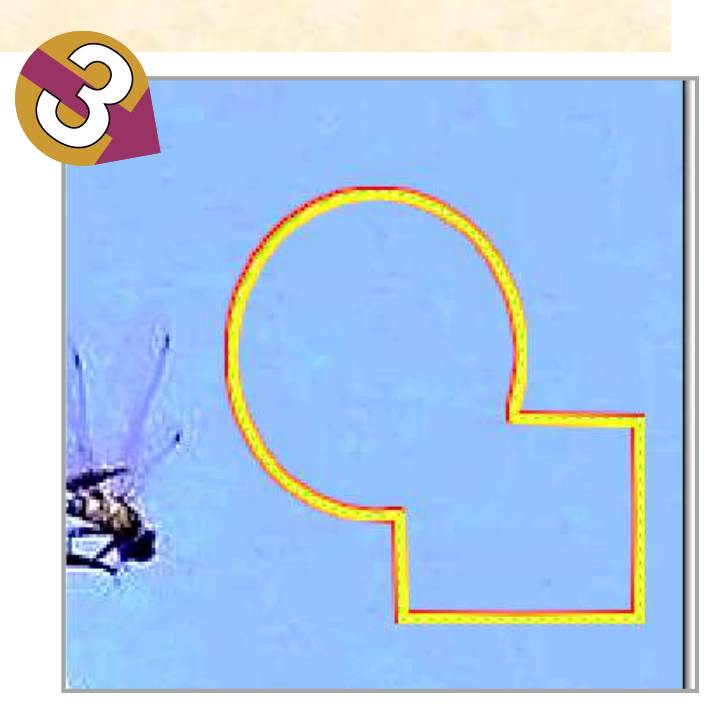

Au lâcher de la seconde sélection : sélection finale

## enlever de la sélection

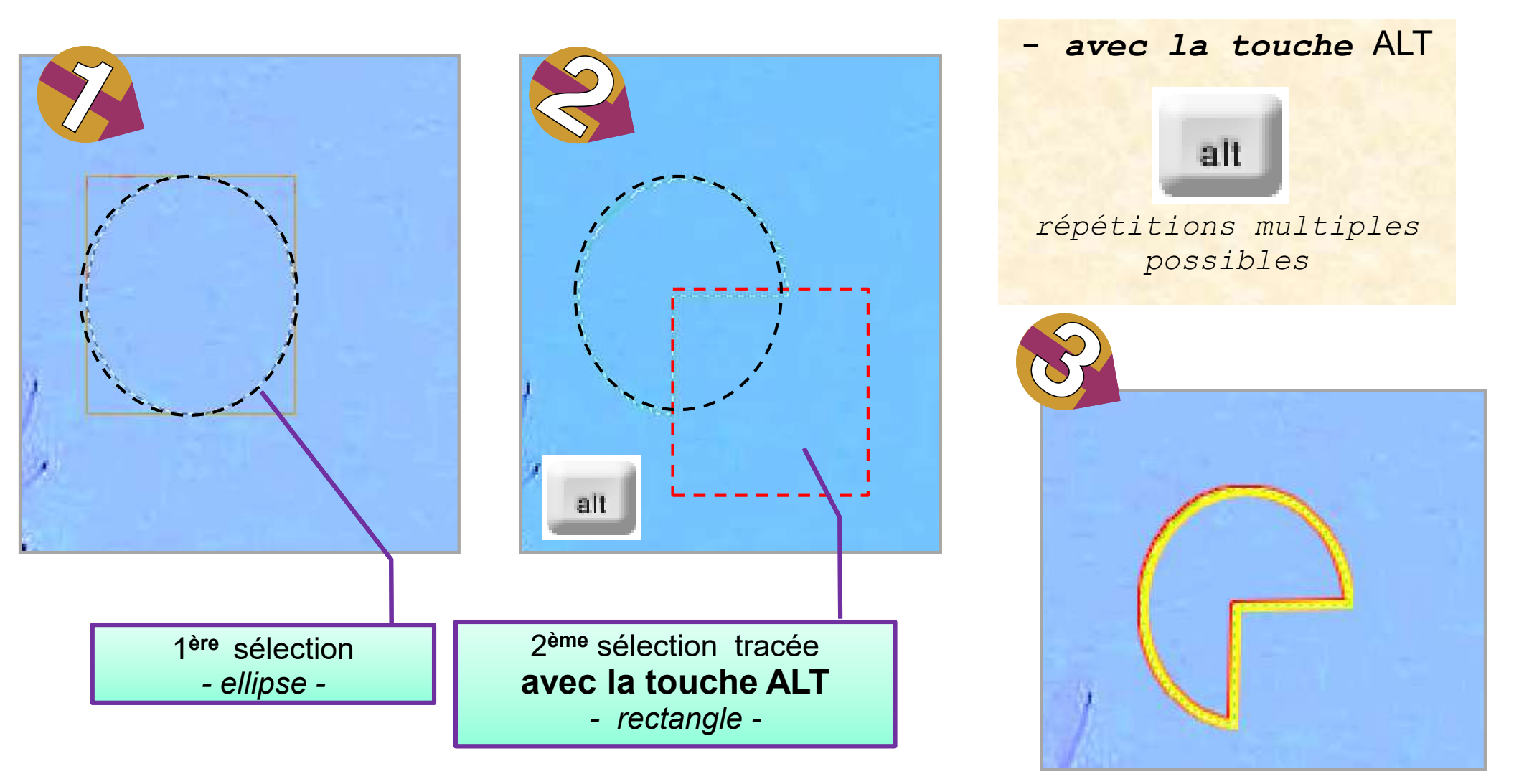

Au lâcher de la seconde sélection : sélection finale

## combiner des sélections

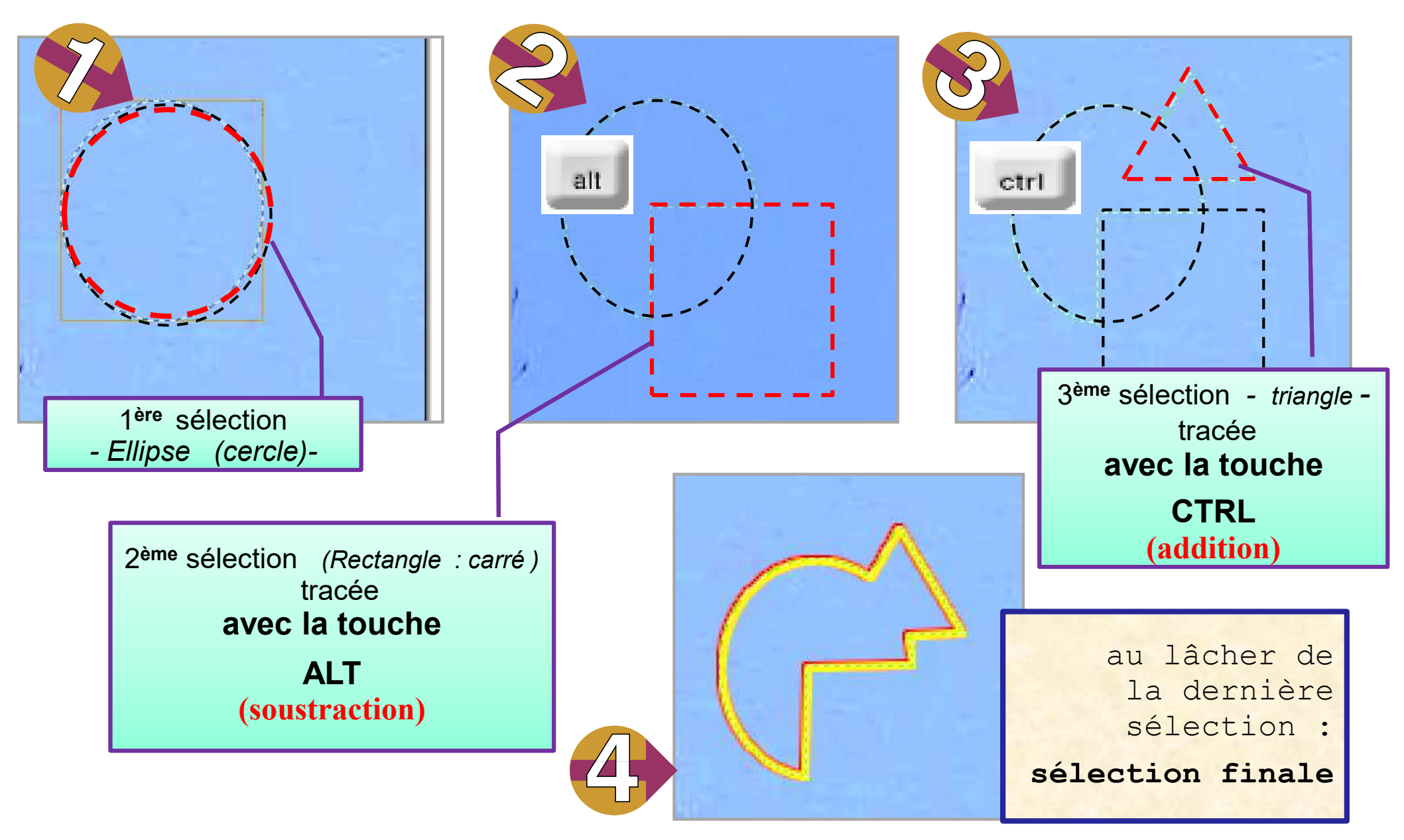

## Combiner des sélections successives combiner des sélections

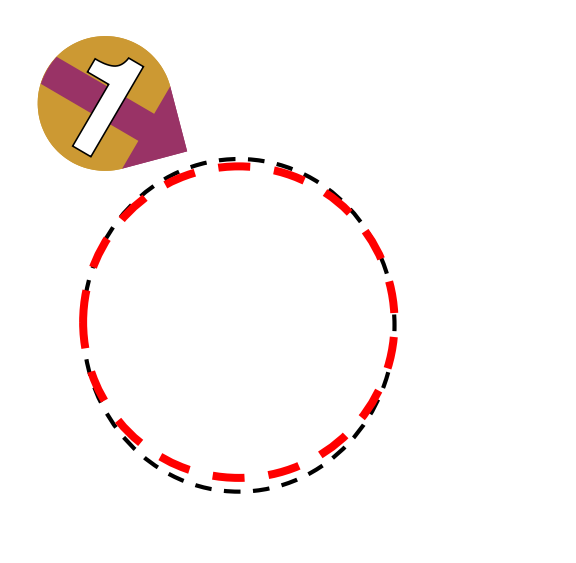

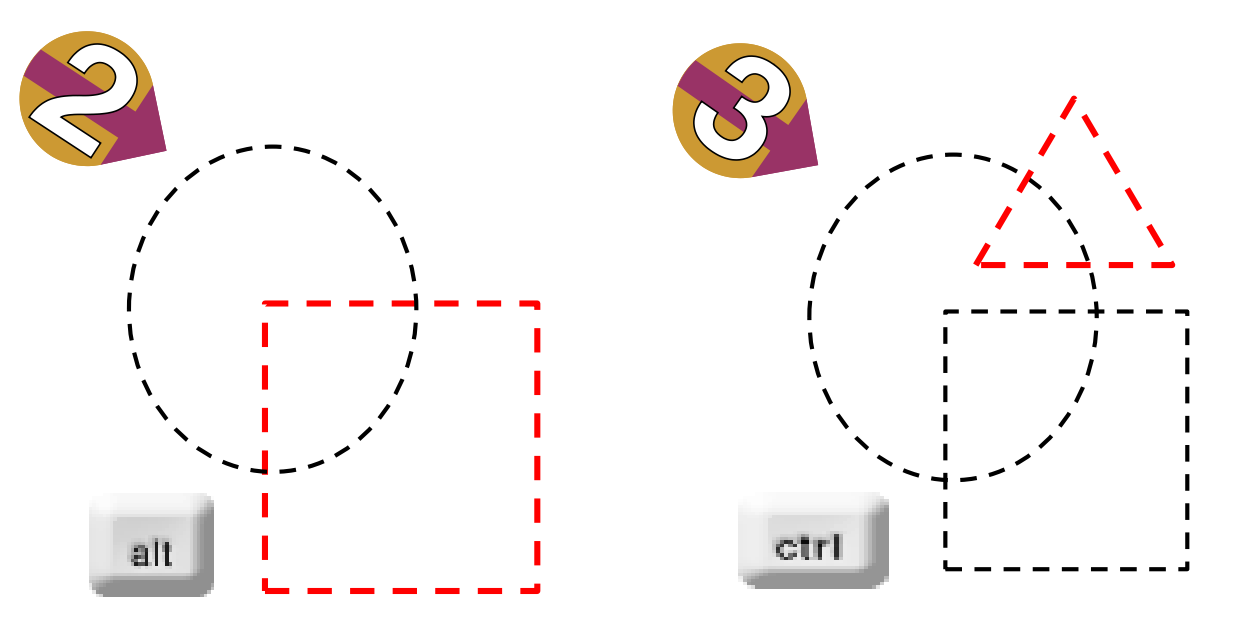

Cette possibilité d'ajouter et d'enlever des zones à la sélection en cours sera très utile pour **optimiser** la sélection d'objet complexe

**Important** : l'utilisation des touches **CTRL** ou **ALT** doit toujours précéder le tracé du contour de la portion ajoutée ou enlevée

- sinon, la totalité de la sélection en cours est perdue -

## Mise en pratique

Les prochaines pages décrivent plusieurs manipulations illustrant les actions ci-dessus.

## Les opérations sont listées pas à pas avec la description du résultat à obtenir.

### Création de l'environnement de travail

Dimensionner la fenêtre du présent document de manière à occuper la moitié de l'écran du PC. Cela permettra de consulter ce module en vis-àvis d'une fenêtre Photofiltre.

Ouvrir PhotoFiltre et dimensionner la fenêtre de manière à occuper, en vis-à-vis, l'autre moitié de l'écran.

Selon votre écran, ajuster la « colocation ».

Dans PhotoFiltre, créer un nouveau fichier de 800 x 800 pixels avec 1 fond opaque noir (les sélections clignotantes seront bien visibles).

Ajouter 3 calques nouveaux transparents.

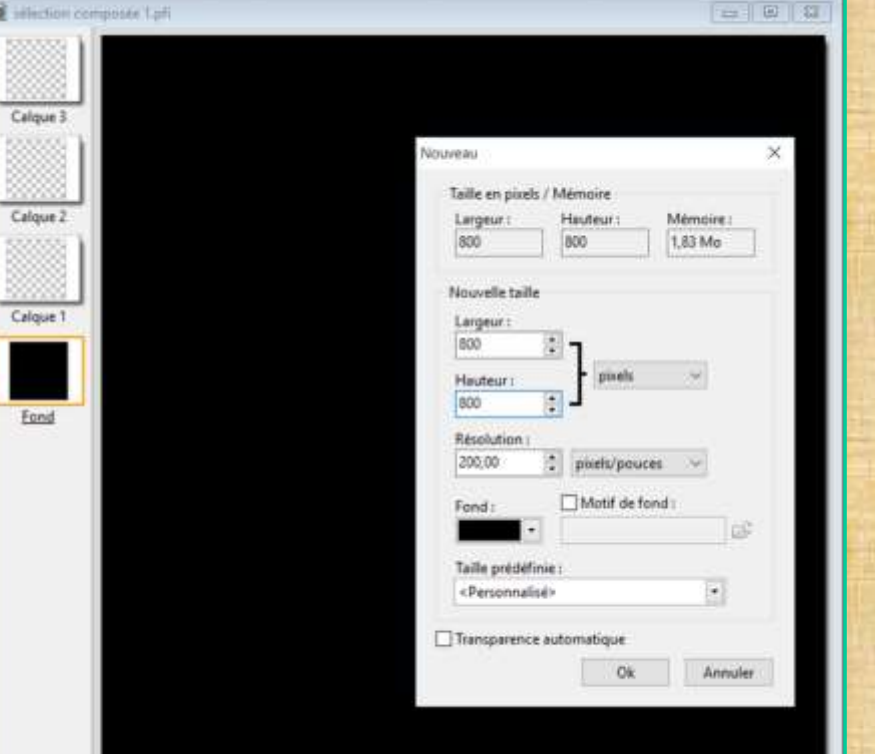

## Tracé d'une sélection rectangulaire

- Sélectionner le fond ;
- Utiliser l'outill Sélection avec la forme rectangulaire ;
- Tracer un rectangle quelconque ;
- La sélection clignotante est bien visible ;
- Annuler la sélection avec une des 5 méthodes citées ci-dessus (page 4);
- La sélection a disparu ;
- Rappeler la sélection avec une des 3 méthodes citées ci-dessus (page 5);
- La sélection redevient visible à sa place ;
- Renouveler ces opérations en variant les méthodes d'affichage et d'effacement de la sélection.

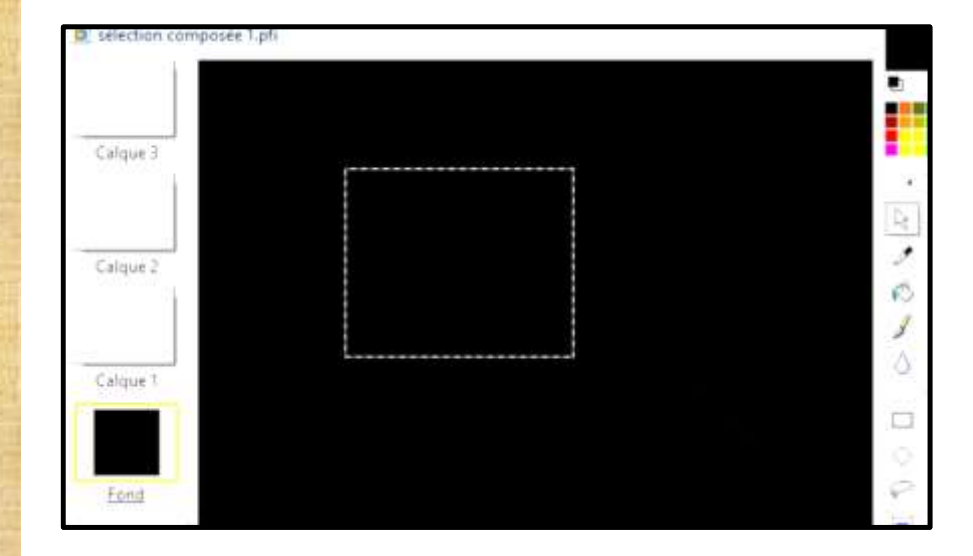

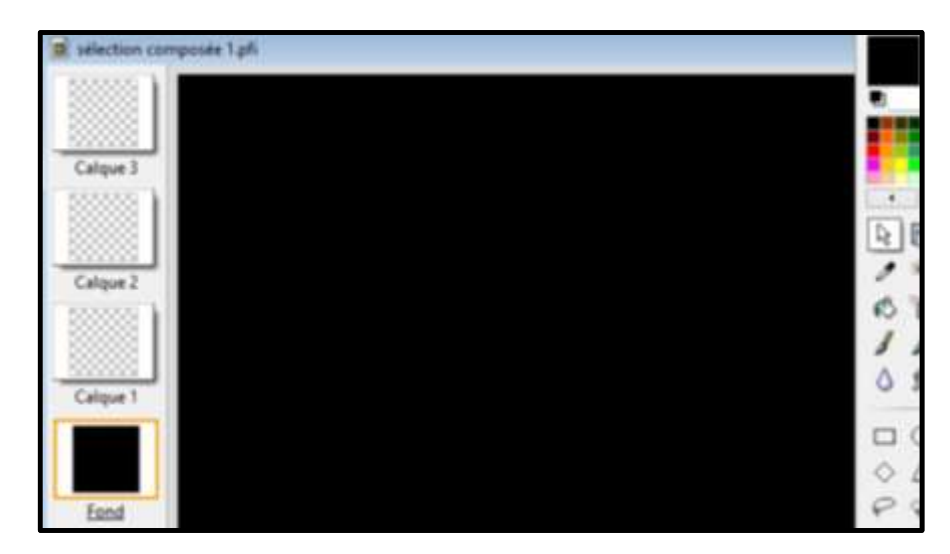

## Rappeler une sélection sur d'autres calques

- Tracer une sélection ovale sur le fond
- Masquer le fond ;
- Choisir le calque 2

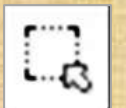

- Afficher la sélection icône –
- La sélection s'affiche à sa place d'origine
- Elle est active pour le calque 2
- Par exemple créer Contour et Remplissage (clic droit)
- Masquer le calque 2
- Choisir le calque 3
- Afficher la sélection
- Elle s'affiche à sa dernière place (d'origine)
- Avec clic gauche maintenu, déplacer la sélection
- Créer Contour et Remplissage

## Afficher tous les calques

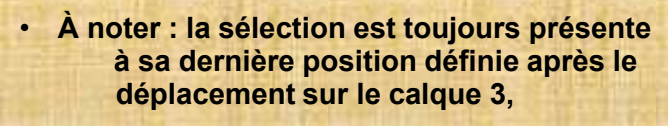

Elle reste disponible pour une nouvelle utilisation dans le fichier, jusqu'à la création d'une autre sélection avec un des outils (sélection, lasso, ... )

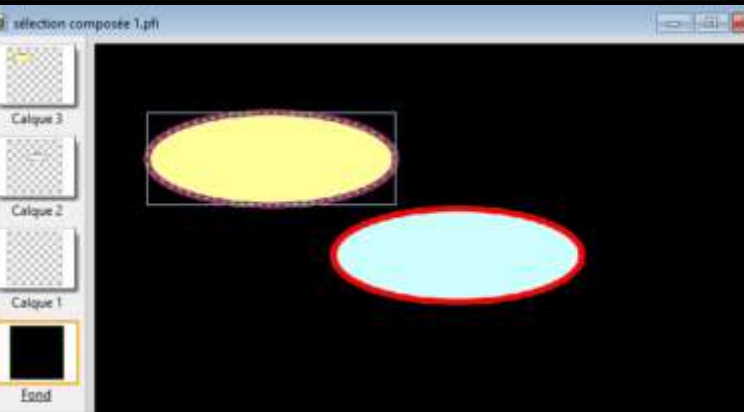

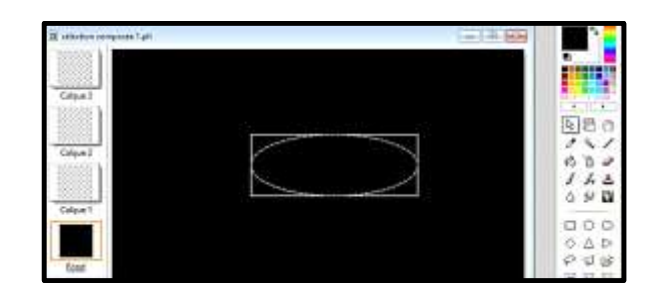

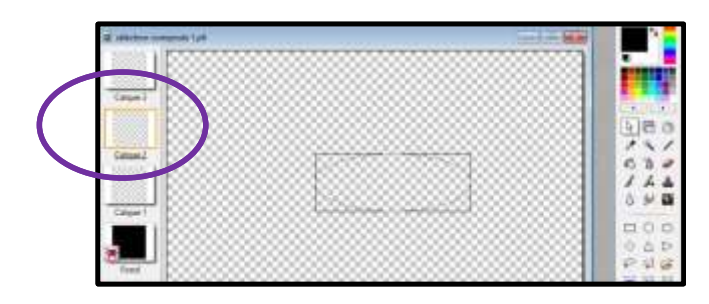

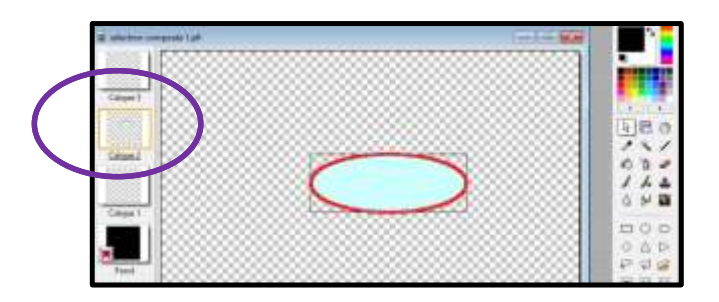

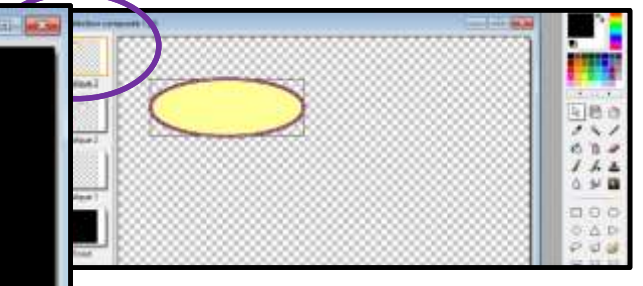

## Ajouter une sélection

- Tracer une sélection ici triangulaire ; (ou toute autre forme, lasso ou polygone)
- Le contour clignotant et le cadre de délimitation sont visibles ;
- Choisir un autre outil ou forme ; (clic gauche)
- Appuyer sur la touche CTRL et la maintenir enfoncée pendant le tracé ; (jusqu'à indication ci-après du lâcher)
- Avec la souris, tracer la seconde sélection

   ici lasso Elle peut mordre, ou non, le premier tracé ;
- Lâcher le clic de la souris
   Les contours se confondent en un seul définissant la nouvelle zone sélectionnée ;
   (si non sécants : zone en 2 parties)
- Lâcher la touche CTRL;

L'ensemble consitue la nouvelle sélection,

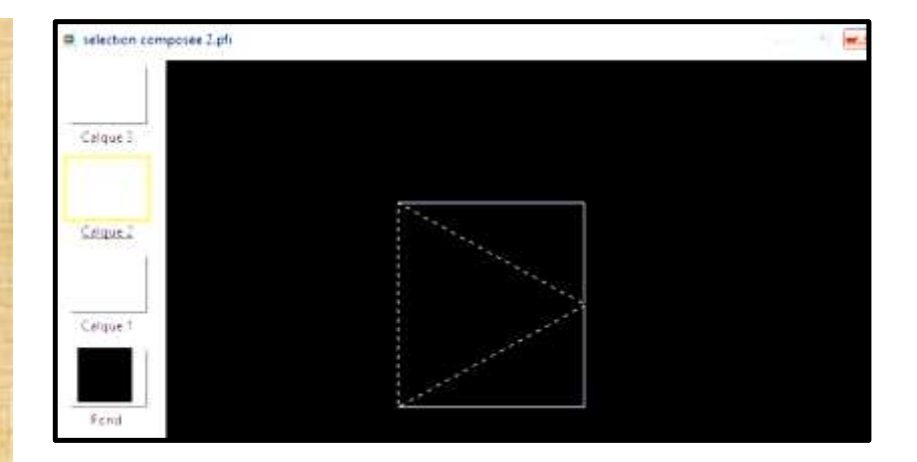

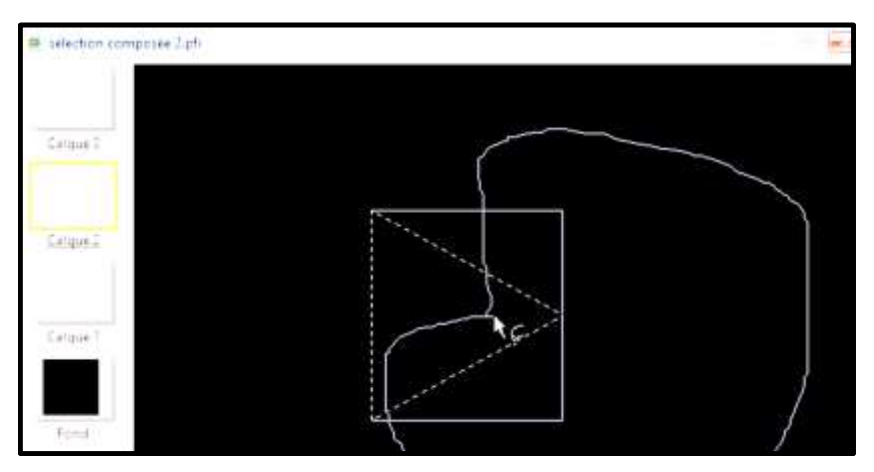

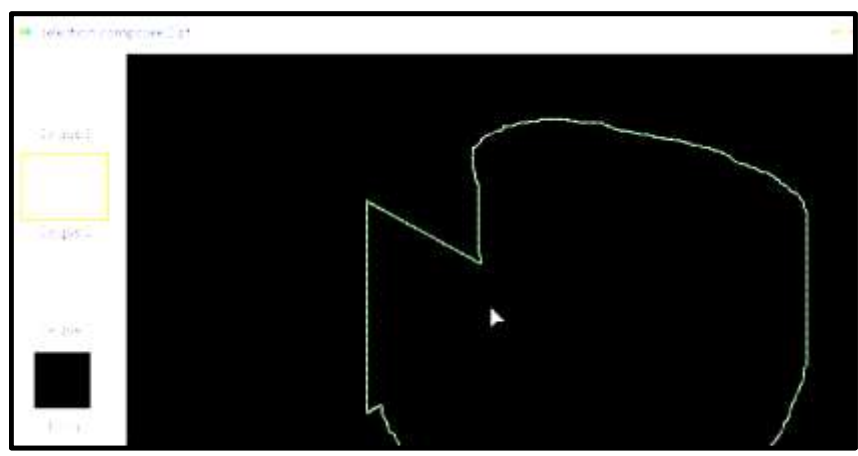

## **Retrancher une sélection**

- Tracer une sélection ici polygone ; (ou toute autre forme, lasso, ...)
- Le contour clignotant et le cadre de délimitation sont visibles ;
- Choisir un autre outil ou forme ; (clic gauche)
- Appuyer sur la touche ALT et la maintenir enfoncée pendant le tracé ; (jusqu'à indication ci-après du lâcher)
- Avec la souris, tracer la seconde sélection

   ici ellipse –
   Elle doit mordre le premier tracé ;
- Lâcher le clic de la souris Les 2 tracés se confondent en un seul contour ; (si non sécants : pas d'action)
- Lâcher la touche ALT ;
- L'ensemble consitue la nouvelle sélection,

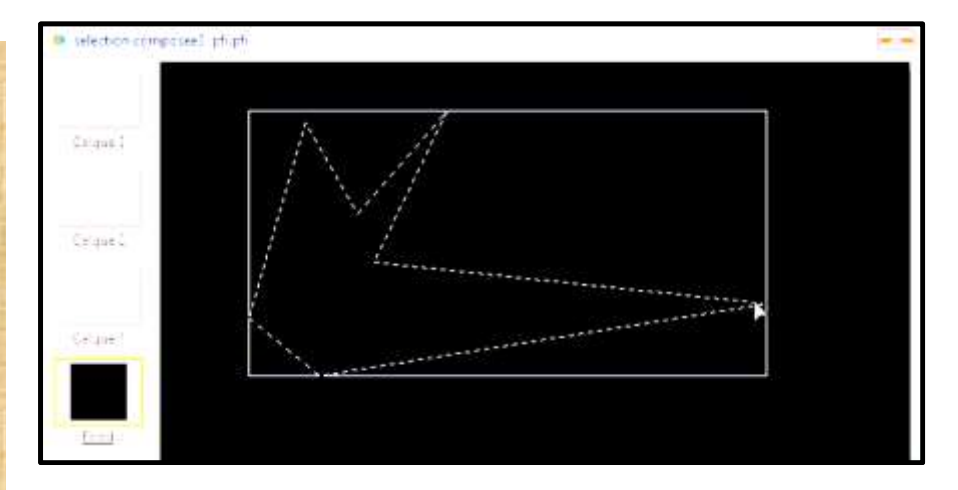

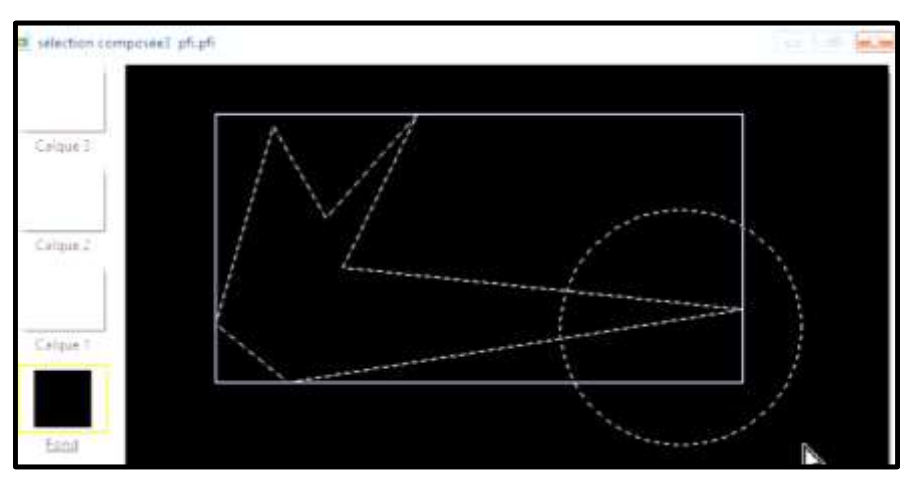

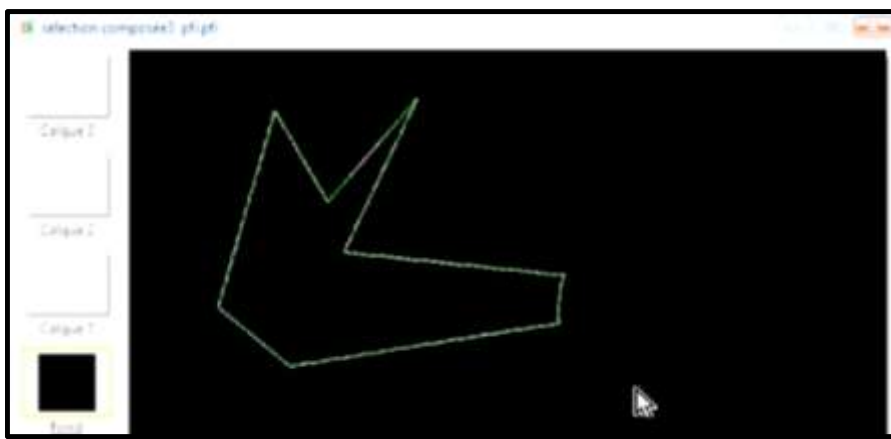

#### *Combinaison multiple (addition, soustraction et report sur calques)*

En réalisant successivement les opérations décrites dans les pages précédentes

- Sélection 1 : polygone
- Ajouter sélection 2 : triangle
- Ajouter sélection 3 : lasso
- Retrancher sélection 4 : ellipse
- Retrancher sélection 5 : losange
  - = sélection complexe
- Masquer le fond
- Dans le calque 2 : Rappel la sélection
- Déplacer la sélection
- Afficher le fond
- Rappeler la sélection
- Traiter en Contour et Remplissage
- Afficher tous les calques
- Résultat ?

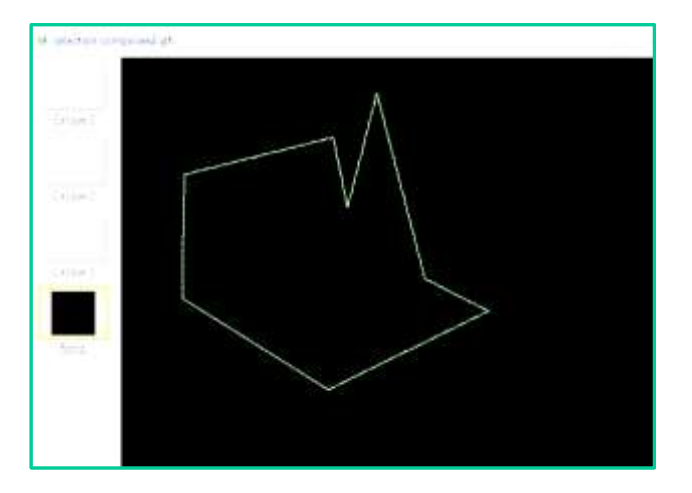

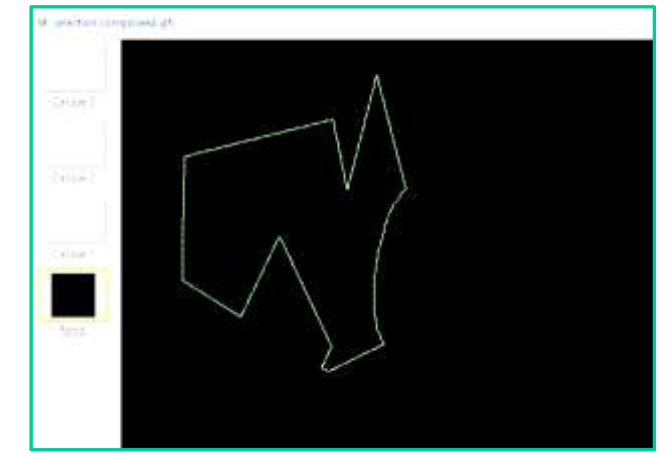

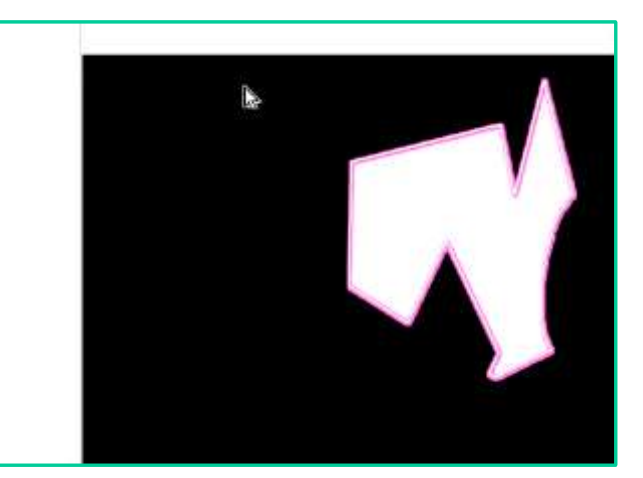

ctrl alt